# 初めてご利用になる方へ (eラーニング受講 ユーザーズガイド)

本ガイドは、富士通ラーニングメディアのWebサイト(研修サービスサイト)でeラーニングを 受講する際の操作をご説明しています。

## 目次

マイページにログインする コースを受講する 学習を進める テストを実施し、採点する アンケートに回答し、提出する レポートに取り組み、提出する 合格条件を確認する

コースの検索方法、お申込み方法、ユーザ登録につきましては「初めてご利用になる方へ(ユーザーズガイド)」 https://www.knowledgewing.com/kw/user/guide.html をご参照ください。

### 株式会社 富士通ラーニングメディア

### 🚺 マイページにログインする

1. 研修サービスサイトのログインページ <u>https://www.knowledgewing.com/FLM/</u> に アクセスします。ユーザIDとパスワードを入力し、「ログイン」ボタンをクリックします。

| FUJITSU 富士通ラーニングメディア |                                                                                |
|----------------------|--------------------------------------------------------------------------------|
|                      | ユーザID         パスワード         ログイン         ・ パスワードをお忘れの方         ・ ユーザIDをお持ちでない方 |
|                      | Powered by KnowledgeC@fe                                                       |

2. ログインすると、「マイページ」画面が表示されます。

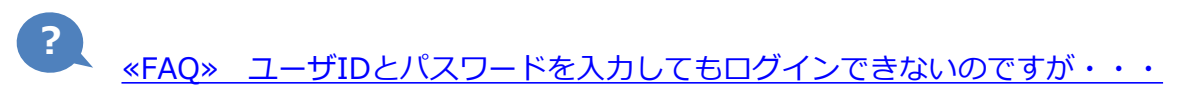

#### 📕 コースを受講する

1. 「マイページ」画面に「受講中コース一覧」が表示されます。受講したいコースの 「受講する」ボタンをクリックします。

| FUJITSU 富士通ラー         | ニングメディア                                                    |                                    | : <b>三</b><br>メニュー―死      | <b>7</b> -1-1-1-1-1-1-1-1-1-1-1-1-1-1-1-1-1-1-1 | РНОТО   | 研修 受講 様 |               |
|-----------------------|------------------------------------------------------------|------------------------------------|---------------------------|-------------------------------------------------|---------|---------|---------------|
| ホーム 研修の<br>初めてご利用になる  | 申込 受講履歴管理                                                  | 設定変更                               | サービス                      | お問い合わせ                                          | 資料ダウンロ  | ード・請求   | <i>ব</i> ৰশ-গ |
| 最終ログイン日時 ::<br>お知らせ ▼ | 2018/10/15 18:01:27 (Asi                                   | a/Tokyo)                           |                           |                                                 |         | רם ל    | リイール変更        |
| 受講中コース一               | ·覧                                                         |                                    |                           |                                                 |         |         |               |
| 進步:0%                 | eラーニング<br>・ N E Tテクノロジ<br>コースコード: UUL30<br>受講期間: 2018/10/1 | 一概説(eラー二<br>B_<br>5 - 2019/10/15 3 | <b>ング)</b><br>受付番号 : K181 | 0150001801                                      | (<br>** |         | 受講する          |
|                       | eラーニング<br>初めてのクラウド技<br>コースコード: UBS01<br>登港期期: 2018/10/1    | 術<br>D_<br>5 - 2019/10/15 - 3      | 受付番号:K181                 | 0150001901                                      | (<br>** |         | 受講する          |

2. コースの目次(コーストップ画面)が表示されます。コーストップ画面の操作について紹介 します。

|     | 字習期間 : 2018/10/15 - 2018/10/15                                                                                                    |                                                                                                    |                                                                                                    |                                                                                                    |                                        |
|-----|----------------------------------------------------------------------------------------------------|----------------------------------------------------------------------------------------------------|----------------------------------------------------------------------------------------------------|----------------------------------------------------------------------------------------------------|----------------------------------------|
| )-[ | 合格条件 : <mark>テスト → 詳細を見る</mark>                                                                                                    |                                                                                                    |                                                                                                    | Ø- 0°                                                                                                    |                                        |
|     | 本コースに関するお知らせ                                                                                                    |                                                                                                    |                                                                                                    |                                                                                                    |                                        |
| , – | 2018/09/20 学習を始める前に                                                                                                    |                                                                                                    |                                                                                                    |                                                                                                    |                                        |
|     | 学習項目                                                                                                    |                                                                                                    |                                                                                                    | 👍 進捗率                                                                                                    | 実施日                                    |
|     | <ul> <li>NETテクノロジー概説(eラーニング)</li> </ul>                                                                                                    |                                                                                                    |                                                                                                    |                                                                                                    |                                        |
|     | <u>් (1) (1) (1) (1) (1) (1) (1) (1) (1) (1)</u>                                                                                                    |                                                                                                    |                                                                                                    | -                                                                                                    | -                                      |
|     | ○ <u>□−ス規要</u>                                                                                                    |                                                                                                    |                                                                                                    | •                                                                                                    | ~                                      |
|     | ○ <u>学習の流れ</u>                                                                                                    |                                                                                                    |                                                                                                    | -                                                                                                    | -                                      |
|     | ○ ダウンロード資料                                                                                                    |                                                                                                    |                                                                                                    | R                                                                                                    | ÷                                      |
|     | <ul> <li>① 第1章.NETとは</li> </ul>                                                                                                    |                                                                                                    |                                                                                                    | -                                                                                                    | -                                      |
|     | O <u>1.1 Microsoft .NETとは</u>                                                                                                    |                                                                                                    |                                                                                                    | -                                                                                                    | -                                      |
|     | <ul> <li><u>1.2 現在における.NET</u></li> </ul>                                                                                                    |                                                                                                    |                                                                                                    | · ·                                                                                                    | 5                                      |
|     | ① <u>1.3.NETで実現できるアプリケーションの分</u>                                                                                                    | 類                                                                                                    |                                                                                                    | 2                                                                                                    | 2                                      |
|     |                                                                                                    |                                                                                                    |                                                                                                    |                                                                                                    |                                        |
|     | (2) → ○ 第1章 章末テスト                                                                                                    |                                                                                                    | 達成条                                                                                                    | 件 -                                                                                                    | ×                                      |
| L   | (2) <u>第1章 章末テスト</u> (2) <u>第1章 章末テスト</u> (3) <u>第2章 .NETのランタイム</u>                                                                                                    |                                                                                                    | 達成条                                                                                                    | <del>作</del>                                                                                                    | -                                      |
|     | <ul> <li>(2) <u>第1章 章末テスト</u></li> <li>(1) <u>第2章 小ETのランタイム</u></li> <li>(2) <u>第2章 小ETのランタイム</u></li> </ul>                                                                                                    | 実施可能期間                                                                                                    | 達成宗<br>得点 (満点)                                                                                                    | 年<br>-<br>-<br>ステータス (達成条件)                                                                                                    | -<br>実施日                               |
|     | ②                                                                                                    | 実施可能期間<br>2018/10/10 -<br>2018/10/10                                                                                                    | <b>達成条</b><br><b>得点 (満点)</b><br>- (100点)<br>最高点                                                                                                    | 牛     -       -     -       ステータス (達成条件)     -       未実施<br>(運成基準点:60点)     -                                                                                                    | -<br>実施日<br>-                          |
|     | <ul> <li>② ▲1章 章末テスト</li> <li>③ 第2章 .NETのランタイム</li> </ul> <b>テスト項目</b> <ul> <li>億7テスト</li> <li>※7習項目内テスト</li> </ul>                                                                                                    | 実施可能期間<br>2018/10/10 -<br>2018/10/10<br>2018/10/10<br>2018/10/10 -<br>2018/10/10                                                                                                    | · 建成集<br><b>得点(満点)</b><br>- (100点)<br>星高点<br>星高点                                                                                                    | 年     -       ステークス(送成条件)       未実施<br>(違成基準点: 60点)       未実施<br>(テスト実施)                                                                                                    | -<br>-<br>実施日<br>-                     |
| )   | <ul> <li>② ▲1章 重素テスト</li> <li>● 第2章 小ETのランタイム</li> <li>● 第2章 小ETのランタイム</li> <li>テスト項目</li> <li>● 億万テスト</li> <li>● 第1章 章未テスト ※学習項目内テスト</li> <li>● 第2章 章未テスト ※学習項目内テスト</li> </ul>                                                                                                    | 実施可能期間<br>2018/10/10 -<br>2018/10/10<br>2018/10/10<br>2018/10/10<br>2018/10/10 -<br>2018/10/10 -                                                                                                    | <ul> <li>建成案</li> <li>名点(満点)</li> <li>- (100点)<br/>最高点</li> <li>- (100点)<br/>最高点</li> <li>- (100点)<br/>最高点</li> <li>- (100点)<br/>最高点</li> </ul>                                                                                                    | 年     -       ステークス(送成条件)       未実施<br>(違成基準点:60点)       未実施<br>(テスト実施)       未実施<br>(テスト実施)       未実施<br>(テスト実施)                                                                                                    | -<br>実施日<br>-<br>-                     |
| ) _ | <ul> <li>② 第3章 章末テスト</li> <li>○ 第2章 .NETのランタイム</li> <li>ラスト項目</li> <li>○ 第2章 .NETのランタイム</li> <li>第2章 章末テスト ※学習項目内テスト</li> <li>○ 第2章 章末テスト ※学習項目内テスト</li> <li>○ 第3章 章末テスト ※学習項目内テスト</li> </ul>                                                                                                    | 実施可能期間<br>2018/10/10 -<br>2018/10/10 -<br>2018/10/10 -<br>2018/10/10 -<br>2018/10/10 -<br>2018/10/10 -<br>2018/10/10 -<br>2018/10/10 -                                                                 | 運成案           祝点(満点)           - (100点)<br>最高点           最高点           - (100点)<br>最高点           - (100点)<br>最高点           - (100点)<br>最高点           - (100点)<br>最高点           - (100点)<br>最高点                                                                                                    | 年     -       ステークス(送成条件)       未実施<br>(遠成基準点:60点)       未実施<br>(テスト実施)       未実施<br>(テスト実施)       未実施<br>(テスト実施)       未実施<br>(テスト実施)                                                                                                    | -<br>実施日<br>-<br>-                     |
| )   | <ul> <li>(2) ▲1車車素テスト</li> <li>● 第2車、№1のランタイム</li> <li>● 第2車、№1のランタイム</li> <li>「第1車 車素テスト ※学習項目内テスト</li> <li>● 第2車 車素テスト ※学習項目内テスト</li> <li>● 第3車 車素テスト ※学習項目内テスト</li> <li>● 第3車 車素テスト ※学習項目内テスト</li> <li>● 第4車 車素テスト ※学習項目内テスト</li> </ul>                                                                                                    | 実施可能期間<br>2018/10/10 -<br>2018/10/10 -<br>2018/10/10 -<br>2018/10/10 -<br>2018/10/10 -<br>2018/10/10 -<br>2018/10/10 -<br>2018/10/10 -<br>2018/10/10 -                                                 | 運営業           祝点(満点)           - (100点)<br>最高点           - (100点)<br>最高点           - (100点)<br>最高点           - (100点)<br>最高点           - (100点)<br>最高点           - (100点)<br>最高点           - (100点)<br>最高点                                                                                                    | 作<br>-<br>ステークス(送成条件)<br>大実施<br>(遠成基準点:60点)<br>大実施<br>(テスト実施)<br>大実施<br>(テスト実施)<br>大実施<br>(テスト実施)                                                                                                    | -<br>-<br>-<br>-<br>-<br>-<br>-<br>-   |
| ) — | ・ 新工業 重素テスト                 ・ 新工業 重素テスト                 ・ 第工業 重素テスト             **学習項目内テスト                 ・ 第工業 重素テスト             **学習項目内テスト                 ・ 第工業 重素テスト             **学習項目内テスト                 ・ 第工業 重素テスト             **学習項目内テスト                 ・ 第工業 重素テスト             **学習項目内テスト                 ・ 第工業 重素テスト             **学習項目内テスト                 ・ 第工業 重素テスト             **学習項目内テスト                 ・ 第工業 重素テスト             **学習項目内テスト                 ・ 第工業 重素テスト             **学習項目内テスト                 ・ 第工業 重素テスト             **学習項目内テスト | 実施可能期間<br>2018/10/10 -<br>2018/10/10 -<br>2018/10/10 -<br>2018/10/10 -<br>2018/10/10 -<br>2018/10/10 -<br>2018/10/10 -<br>2018/10/10 -<br>2018/10/10 -<br>2018/10/10 -<br>2018/10/10 -<br>2018/10/10 - | 運営業           祝点(満点)           - (100点)<br>最高点           - (100点)<br>最高点           - (100点)<br>最高点           - (100点)<br>最高点           - (100点)<br>最高点           - (100点)<br>最高点           - (100点)<br>最高点           - (100点)<br>最高点           - (100点)<br>最高点                                                                                                    | 作<br>-<br>ステークス (途成条件)<br>大実施<br>(遠成基準点: 60点)<br>大実施<br>(テスト実施)                                                                                                    | -<br><u>2</u><br>-<br>-<br>-<br>-<br>- |
| ) [ | <ul> <li> <ul> <li></li></ul></li></ul>                                                                                                    | 実施可能期間<br>2018/10/10 -<br>2018/10/10 -<br>2018/10/10 -<br>2018/10/10 -<br>2018/10/10 -<br>2018/10/10 -<br>2018/10/10 -<br>2018/10/10 -<br>2018/10/10 -<br>2018/10/10 -<br>2018/10/10 -<br>2018/10/10 - | <ul> <li>建成業</li> <li>第二、</li> <li>第二、</li> <li>第二、</li> <li>第二、</li> <li>第二、</li> <li>第二、</li> <li>第二、</li> <li>100点)</li> <li>第二、</li> <li>100点)</li> <li>第二、</li> <li>100点)</li> <li>第二、</li> <li>第二、</li> <li>100点)</li> <li>第二、</li> <li>第二、</li> <li>100点)</li> <li>第二、</li> <li>第二、</li> <li>100点)</li> <li>第二、</li> <li>第二、</li> <li>100点)</li> <li>第二、</li> <li>100点)</li> <li>第二、</li> <li>100点)</li> <li>第二、</li> <li>100点)</li> <li>第二、</li> <li>100点)</li> <li>第二、</li> <li>100点)</li> <li>第二、</li> <li>100点)</li> <li>第二、</li> <li>100点)</li> <li>100点)</li></ul> | <ul> <li>中</li> <li>-</li> <li>ステークス(達成冬年)</li> <li>大末施<br/>(達成基準点: 60点)</li> <li>大末施<br/>(テスト実施)</li> <li>大末施<br/>(テスト実施)</li> <li>大末施<br/>(テスト実施)</li> <li>大末施<br/>(テスト実施)</li> <li>大東施<br/>(テスト実施)</li> <li>大東施<br/>(テスト実施)</li> <li>大東施<br/>(テスト実施)</li> <li>大東施<br/>(テスト実施)</li> <li>大東施</li> <li>(テスト実施)</li> <li>大東美施</li> <li>(テスト実施)</li> </ul> | -<br>天施日<br>-<br>-<br>-<br>-<br>-<br>- |

- ① [学習項目] 各学習項目のリンクをクリックすると、学習画面に遷移します。
- ② [テスト項目] テスト名をクリックすると、テストを実施できます。コースによって は学習項目内にテストが含まれる場合もあります(②')。
- ③ [アンケート項目] アンケート名をクリックすると、アンケートを実施できます。
- ④ [合格条件] コースの合格条件です。詳細はポップアップで表示されます。
- ⑤ [本コースに関するお知らせ] お知らせが記載されている場合、受講開始前にご確認 ください。
- ⑥ [オプション] 学習内容に関するお問い合わせができるコースの場合、「お問い合わせ」のリンクが表示されます。
- ⑦ [なるほど] このコースの受講者が学習中になるほど!と思った画面でクリックした 総数が表示されます。学習項目の右側では項目ごとのクリック数がわかり、他の受講 者がどこでクリックしているかなどがわかります。

学習画面の操作について紹介します。

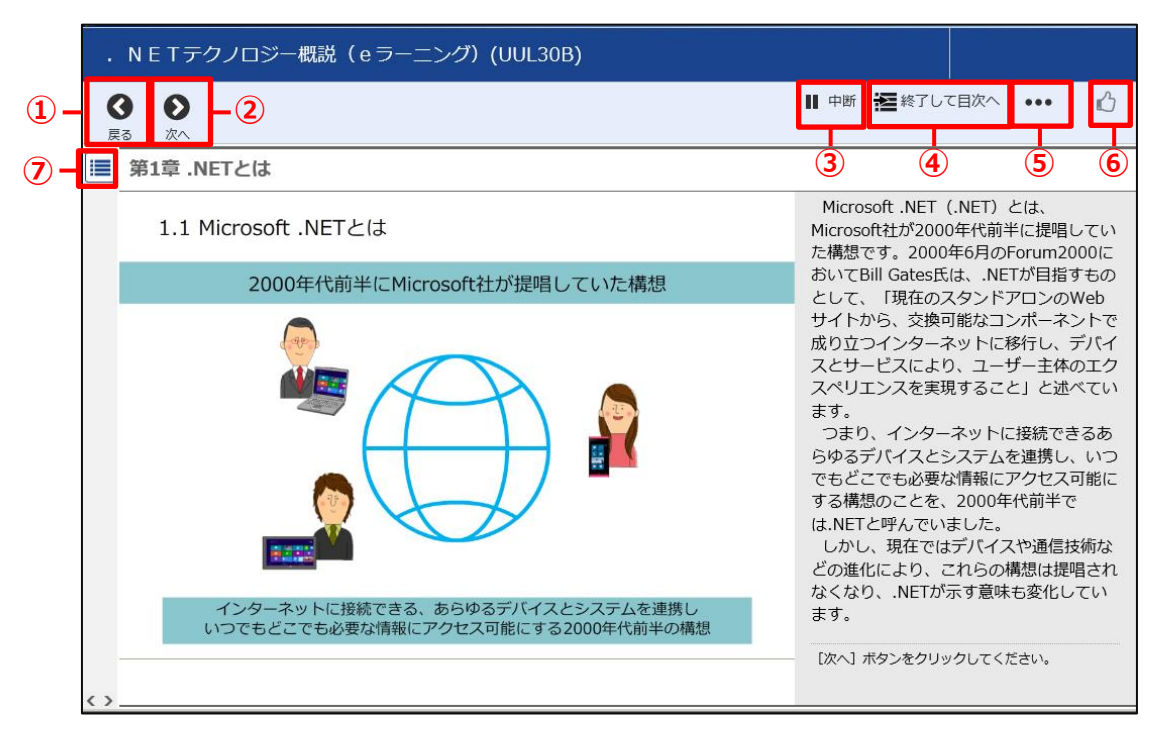

- 「戻る] 1つ前の学習項目に移動します。
- ② [次へ] 次の学習項目に移動します。学習の最後のページで「次へ」をクリックする と、コーストップ画面に戻ります。
- ③ [中断] 学習を中断して目次に戻ります。コースによっては表示されない場合があり ます。
- ④ [終了して目次へ] 学習を終了してコーストップ画面に戻ります。
- ⑤ [オプション] 学習内容に関するお問い合わせができるコースの場合、「お問い合わ せ」のリンクが表示されます。
- ⑥ [なるほど] 学習中になるほど!と思った画面でクリックします。1つの学習画面で 1回だけクリックできます。
- ⑦ [目次アイコン] このアイコンをクリックすると、コースの目次が表示されます。この目次から直接学習画面に移動することができます。
- ※コースによっては冒頭で学習方法をご案内していますので、確認した上で学習を進めて ください。
- ※学習画面は、Webブラウザの表示設定が100%の状態で最適化されています。拡大や縮 小表示をした場合、ご使用の環境により表示が乱れたり、画面が正しく表示されない場 合がございます。

#### 🔢 テストを実施し、採点する

「テスト」があるコースでは、出題される問題に解答し、「採点」ボタンをクリックすると、 採点結果が表示されます。

テストの実施方法は以下のとおりです。

1. コーストップ画面の学習項目またはテスト項目から、実施したいテストをクリックします。

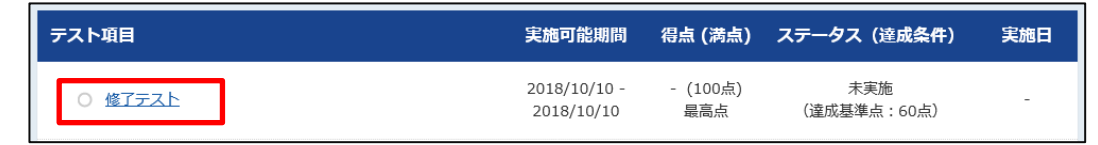

2. テストの概要が表示されますので、確認したら「テストを実施する」をクリックします。

| 講師からのメッセージ<br>繰り返し設定 | -        |
|----------------------|----------|
|                      | テストを実施する |

3. 最後まで解答したら、「採点」ボタンをクリックします。

| 題10                         | 問題: |
|-----------------------------|-----|
| ライブラリの定義に関する、以下の文章を完成させなさい。 |     |
| ライブラリとは、汎用性の                |     |
| 採点                          |     |

自動採点され、得点と正解、解説が表示されます(コースによって表示される項目は異なる場合があります)。「終了して目次へ」のリンクをクリックすると、コーストップ画面に戻ります。

| <b>》</b> 次へ |              |              | ▋ 中断 | 🔁 終了して目次へ | ••• |
|-------------|--------------|--------------|------|-----------|-----|
|             | 修了テスト        |              |      |           |     |
|             |              |              |      |           |     |
|             | 得点           | 80 点         |      |           |     |
|             | 達成基準点        | 達成基準点: 60点以上 |      |           |     |
|             | ステータス        | 達成           |      |           |     |
|             |              |              |      |           |     |
|             | 問題1          |              |      |           |     |
|             | 正解です。 得点:10点 |              |      |           |     |

- 学習期間中であれば何度でも実施できます。合格した後も実施可能です。
- テストの点数は、実施したうちの最高得点が保持されます。
- 解答の途中でテストを中断した場合、その時点の解答内容が保持されます。中断した場合はコーストップ画面のテスト項目に「中断中」が表示されます。再開して採点すると「中断中」の表示は消え、得点が表示されます。

### 📕 アンケートに回答し、提出する

学習が終わりましたら、最後にアンケートへのご協力をお願いいたします。 (一部のコースでは、アンケートの提出が合格条件に設定されている場合があります。)

アンケートの実施方法は以下のとおりです。

1. アンケート項目に表示されるアンケートをクリックします。

| アンケート項目              | 提出可能期間                     | ステータス(達成条件)  | 提出日 |
|----------------------|----------------------------|--------------|-----|
| 0 <u>eラーニングアンケート</u> | 2018/10/10 -<br>2018/10/10 | 未提出(アンケート提出) | -   |

2. アンケートの概要が表示されますので、確認したら、「アンケートを実施する」をクリックします。

| 講師からのメッセージ | 富士通ラーニングメディアのeラーニングをご受講いただき、ありがとうございました。<br>さらにご満足いただけるサービスをご提供させていただくために、本eラーニングへの率直なご意見、ご感想を<br>お聞かせください。いただいたコメントは、弊社拡販資料にてご紹介させていただくことがございます。<br>なお、本アンケートは回答者が特定できないため、質問をご記入いただいても回答はできません。回答が必要な<br>ご質問は、[お問い合わせ]をご利用くださいませ。 |
|------------|----------------------------------------------------------------------------------------------------|
|            | アンケートを実施する                                                                                                    |

3. アンケートの項目に回答したら、「アンケート提出」をクリックします。

| その他                                                  |   |
|------------------------------------------------------|---|
| (f-1) 上記の他、お気づきの点がありましたらご記入ください。<br>[残/最大:9999/9999] |   |
|                                                      |   |
| ご協力ありがとうございました。                                      | 1 |
| 提出                                                   |   |

- 回答必須のアンケート項目が未選択または未入力の場合、アンケートが提出できません。
- 学習期間中であれば何度でも回答できます。合格した後も回答可能です。
- アンケートデータは、最後に提出いただいた内容が保持されます。
- 回答の途中でアンケートを中断した場合、その時点の解答内容が保持されます。中断した場合はコーストップ画面のアンケート項目に「中断中」が表示されます。再開して提出すると「中断中」の表示は消え、アンケート提出のステータスが表示されます。

### 🔢 レポートに取り組み、提出する

「レポート」があるコースでは、設定されているレポート課題に取り組み、提出すると、 添削され、採点されます。

レポートの実施方法は以下のとおりです。

1. レポート項目に表示されるレポートをクリックします。

| レボー | ート項目    |        | 提出可能期間                     | 得点 (満点)  | ステータス(達成条件)          | 提出日 |
|-----|---------|--------|----------------------------|----------|----------------------|-----|
| 0   | )最終レポート | 添削ファイル | 2018/10/11 -<br>2018/10/04 | - (100点) | 未達成<br>(講師による採点に準ずる) | -   |

2. レポートの概要が表示されますので、確認したら、「レポートを実施する」をクリックします。

| レポート名  | 最終レポート                 |  |
|--------|------------------------|--|
| 提出可能期間 | )18/10/11 - 2018/10/04 |  |
| 満点     | 100点                   |  |
| 達成条件   | 講師による採点に準ずる            |  |
|        | レポートを実施する              |  |

3. 記載してある内容を確認の上、レポートに取り組み、レポートを提出します。

| 最終レポート                    |
|---------------------------|
| レポートには提出期限がありますのでご注意ください。 |
| ■レポート提出方法                 |
|                           |
| ■注意事項                     |
|                           |
| 課題ファイル<br>ダウンロード          |
| 提出ファイルアップロード              |

- レポート課題内容および提出方法は記載してある内容を確認してください。
- 提出締切日を過ぎてからのレポート提出はできません。
- 提出締切日を過ぎるとレポートページが閲覧できなくなります。
- レポート提出後はステータスが「提出済」になります。「提出済」の間はレポートを再 提出できます。講師が採点中の場合、ステータスが「採点中」になり、「採点中」の間 は再提出できません。
  - <u> «FAQ» レポートの添削内容を確認したいのですが、どうすればいいでしょうか?</u>

#### 🔢 合格条件を確認する

各コースには合格条件が設定されています。受講期間中に合格条件を満たすと、合格になり ます。※一部合格条件が設定されていないコースがあります。

#### ▶ 合格条件のパターン

合格条件には、テストの点数、アンケートの提出、進捗率などがあり、これらを組み合わ せたパターンもあります。それぞれのパターンにおけるポップアップ画面の表示、および 合格条件を満たしたかどうかの確認方法は以下のとおりです。

#### <u>〔パターンA 〕テスト</u>

テストの得点が合格条件の場合、合格条件の画面では以下のように表示されます。

| 合格条件                       |       | 3    |
|----------------------------|-------|------|
| 合否: -<br>」以下の条件「すべて」を満たすこと |       |      |
| タイプ                        | タイトル  | 合格条件 |
| テスト                        | 修了テスト | 達成   |
|                            | 閉じる   |      |

#### 【確認方法】

合格条件の画面を閉じ、コーストップ画面のテスト項目から対象のテストを探し、 「達成条件」の欄を確認します。テストで達成基準点以上を取得すると、テストのス テータスが「未達成」から「達成」になります。

| テスト項目          | 実施可能期間                     | <b>得点 (</b> 満点)  | ステータス (達成条件)       | 実施日        |
|----------------|----------------------------|------------------|--------------------|------------|
| ○ <u>修了テスト</u> | 2018/10/12 -<br>2018/10/12 | 0 点(100点)<br>最高点 | 未達成<br>(達成基準点:60点) | 2018/10/12 |

※コースによって、全てのテストが合格条件になっていない場合もあります。合格条 件であるテストの達成基準点を満たさなければ合格になりません。 ※テストの達成基準点はテストによって異なります。

### <u>〔パターンB〕アンケート</u>

アンケートの提出が合格条件の場合、合格条件の画面では以下のように表示されます。

| 合格条件                      |             |         | × |
|---------------------------|-------------|---------|---|
| 合否: -<br>以下の条件「すべて」を満たすこと |             |         |   |
| タイプ                       | タイトル        | 合格条件    |   |
| アンケート                     | eラーニングアンケート | 達成(提出済) | 0 |
|                           | 閉じる         |         |   |

#### 【確認方法】

合格条件の画面を閉じ、コーストップ画面のアンケート項目のアンケートの「達成 条件」の欄を確認します。アンケートを提出すると、アンケートのステータスがが 「未提出」から「提出」になります。

| アンケート項目       | 提出可能期間                     | ステータス(達成条件)  | 提出日 |  |
|---------------|----------------------------|--------------|-----|--|
| 0 eラ-ニングアンケート | 2018/10/12 -<br>2018/10/12 | 未提出(アンケート提出) | -   |  |

### 〔パターンC〕進捗率

進捗率が合格条件の場合、合格条件の画面では以下のように表示されます。

| 合格条件                      |      |       | × |
|---------------------------|------|-------|---|
| 合否: -<br>以下の条件「すべて」を満たすこと |      |       |   |
| タイプ                       | タイトル | 合格条件  | 2 |
| 学習進捗率                     | 150  | =100% |   |
|                           | 閉じる  |       |   |

#### 【確認方法】

進捗率は、コーストップ画面の学習項目ごとに表示されます。合格条件の「学習進 捗率」とは、学習項目の一番下にある「学習項目総合」の欄に表示される値のことで す。この値が100%になると、学習進捗率が100%ということになります。

| 学習項目                                        |        | 4  | 進捗率  | 実施日        |
|---------------------------------------------|--------|----|------|------------|
| 障害者と共に働く職場づくり ~合理的配慮への対応~ (ケーススタディ編)        |        |    |      |            |
| <u>         はじめに         </u>               |        | -  |      | -          |
| ◎ コース概要                                     |        | 12 | 100% | 2018/10/12 |
| ● 学習画面について                                  |        | -  | 100% | 2018/10/12 |
| <ul> <li></li></ul>                         |        | 2  |      | 2018/10/12 |
|                                             |        | ā  | 100% | 2018/10/12 |
| ② 2.外見からはわかりにくい障害(精神障害)のある大友さんのケース          |        | 2  | 100% | 2018/10/12 |
|                                             |        | 22 | 100% | 2018/10/12 |
| ● 4.聴覚障害のある春日さんのケース                         |        | -  | 100% | 2018/10/12 |
| <ul> <li>参考:視覚膜害のある佐藤さんのケース(同僚編)</li> </ul> |        | -  | 100% | 2018/10/12 |
|                                             | 学習項目総合 | 26 | 100% |            |

※学習項目内にテスト、レポート、アンケートが含まれる場合、その達成条件を満た すと進捗がカウントされます。

#### <u>〔パターンD 〕複数条件</u>

合格条件が複数ある場合、合格条件の画面では以下のように複数の条件が表示されます。この場合、全ての合格条件を満たすことで合格になります。

| 合格条件                      |              |       | × |
|---------------------------|--------------|-------|---|
| 合否: -<br>以下の条件「すべて」を満たすこと |              |       |   |
| タイプ                       | タイトル         | 合格条件  |   |
| 学習進捗率                     | 5            | =100% |   |
| テスト                       | 全てのテストを対象とする | 達成    |   |
|                           | 閉じる          |       |   |

### 📕 合否を確認する

▶ コースの合格条件を満たした場合

合格した場合、マイページの「受講する」ボタンの左の「合否」欄が「未判定」から 「合格」へ変わります。また、お客様が登録されているメールアドレス宛に合格通知 メールが届きます。

| 。<br>FUJITSU 富士通ラーニン: | グメディア                                                   |                                              | : <b>三</b><br>メニュー一覧      | <b>Д</b><br>л-Իл | РНОТО | 研修 受講 机 | 康<br>ログアウト |
|-----------------------|---------------------------------------------------------|----------------------------------------------|---------------------------|------------------|-------|---------|------------|
|                       |                                                         |                                              |                           |                  |       |         | マイページ      |
| ホーム研修申込               | 受講履歴管理                                                  | 設定変更                                         | サービス                      | お問い合わせ           | 資料ダウ  | ンロード・請求 |            |
| 初めてご利用になる方へ           | i.                                                      |                                              |                           |                  |       |         |            |
| 最終ログイン日時 : 2018       | 8/10/15 18:01:27 (Asi                                   | a/Tokyo)                                     |                           |                  |       | 7       | ロフィール変更    |
| お知らせ ▼                |                                                         |                                              |                           |                  |       |         |            |
| 受講中コース一覧              |                                                         |                                              |                           |                  |       |         |            |
| 進捗:100%               | eラーニング<br>・NETテクノロジ<br>コースコード:UUL30<br>受講期間:2018/10/1   | 一概説(eラー<br><sup>IB</sup> _<br>5 - 2019/10/15 | <b>-ニング)</b><br>受付番号:K18: | 10150001801      | Ľ     | ●格      | 受謝する       |
| 進捗:0%                 | eラーニング<br>初めてのクラウド技<br>コースコード: UBS01<br>受講期間: 2018/10/1 | 術<br>D_<br>5 - 2019/10/15                    | 受付番号:K18:                 | 10150001901      |       | 入未判定    | 受謝する       |

- ▶ コースの合格条件を満たさない場合 受講期間終了時に合格条件を満たされていなかった場合、お客様が登録されているメー ルアドレス宛に不合格通知メールが届きます。
  - ※一部、合格条件が設定されていないコースがあります。その場合、受講中は「未判定」、受講終了後は「期間終了」と表示されます。
     ※合格条件を満たしても「合否」が「合格」へ変わらない場合には、ブラウザの表示を
    - 更新(「F5」キーを押下するなど)するか、一度ログアウトして再度ログインして みてください。